Respetado participante:

Para el acceso al curso de ABC del Sisbén IV, amablemente le recomiendo realizar los siguientes pasos:

1. Ingresar desde su navegador a la siguiente URL <u>http://aulavirtual.sisben.gov.co/</u>

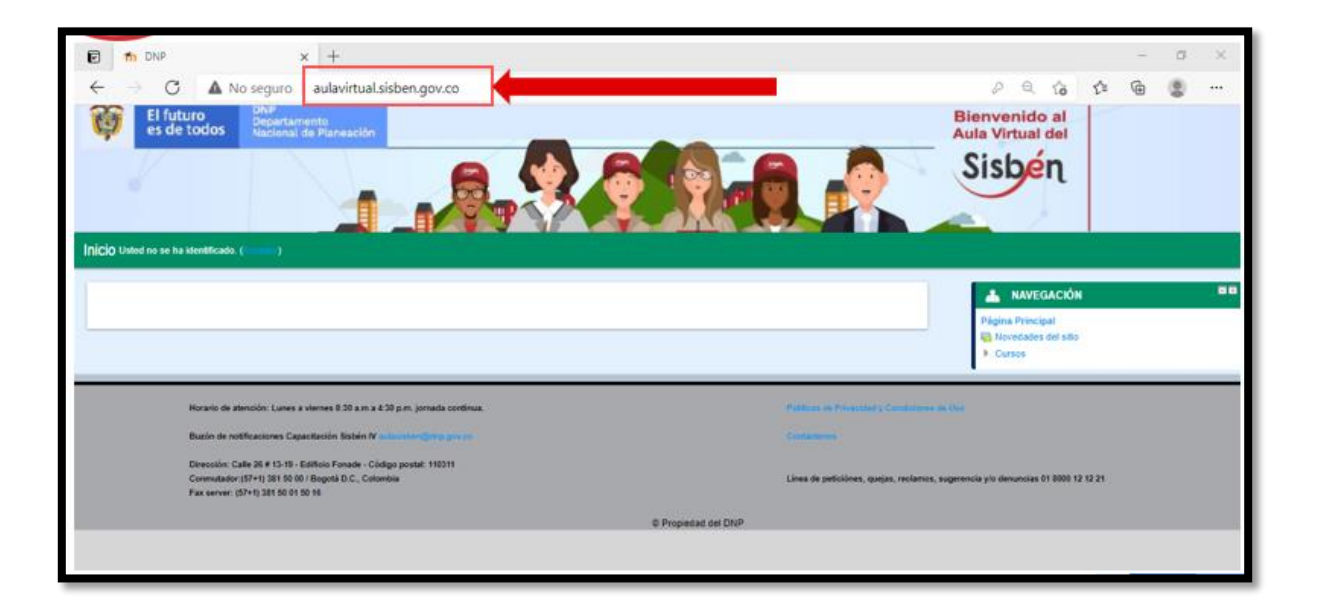

2. Hacer clic en el botón <u>"Acceder"</u>

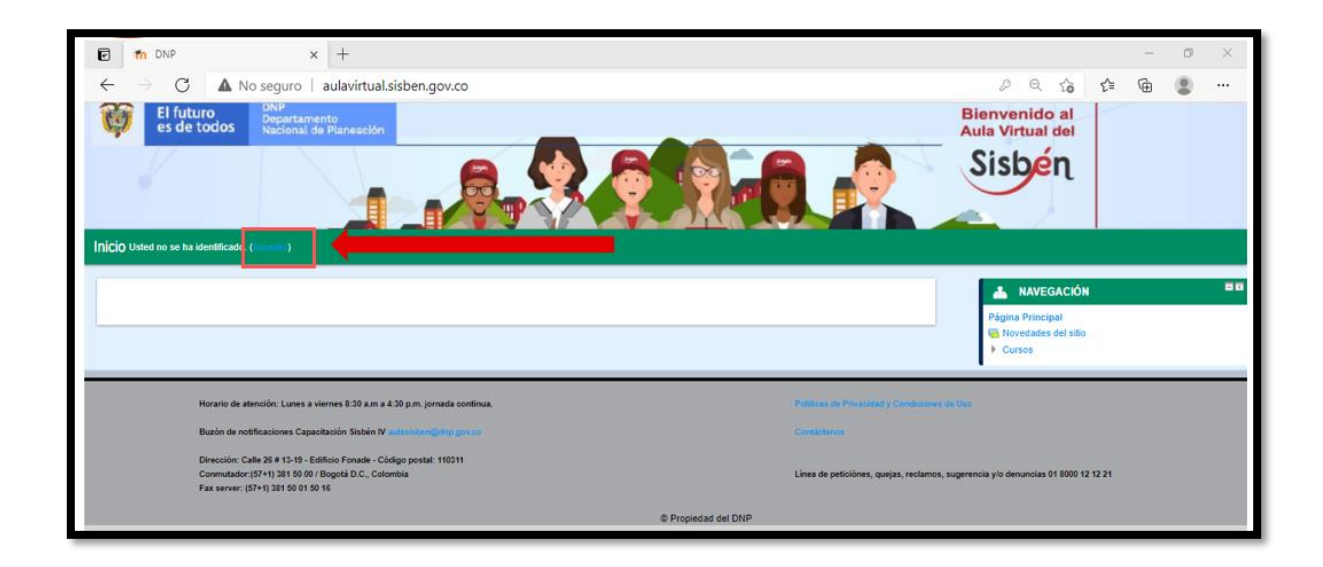

3. La plataforma le presenta la siguiente pantalla. Hacer clic en el botón <u>"Crear nueva</u> <u>cuenta"</u>

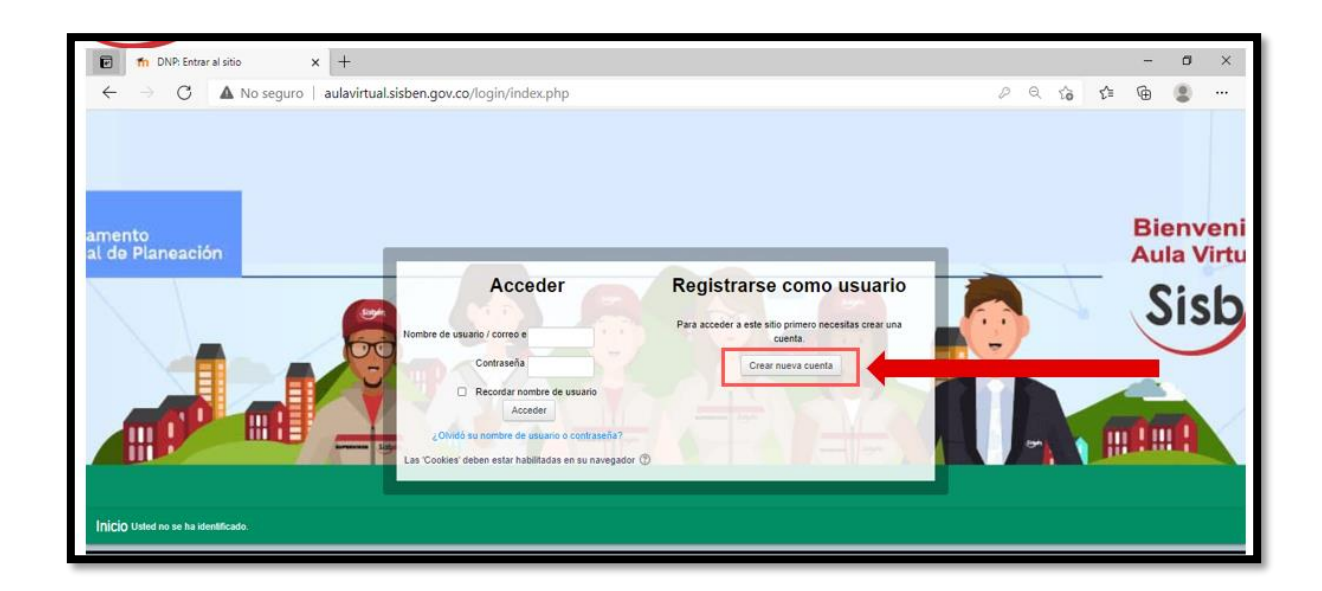

4. En la siguiente pantalla diligenciar los datos solicitados.

| ē            | m I | Nueva cue | nta     |       |       | × |    | -  | +    |       |      |      |     |    |     |     |     |     |      |    |    |      |     |     |     |     |            |           |     |     |       |                  |          |      |     |      |       |        |         |    |   |   |   |   |     |     |     |     |    |    |    |     |     | -  |      | ٥     |      | ×  |
|--------------|-----|-----------|---------|-------|-------|---|----|----|------|-------|------|------|-----|----|-----|-----|-----|-----|------|----|----|------|-----|-----|-----|-----|------------|-----------|-----|-----|-------|------------------|----------|------|-----|------|-------|--------|---------|----|---|---|---|---|-----|-----|-----|-----|----|----|----|-----|-----|----|------|-------|------|----|
| $\leftarrow$ |     | C         |         | No    | segur | 0 | au | ul | ulav | /irtu | ial. | sisb | en. | go | v.c | :0/ | 100 | gin | /si  | gn | nu | q    | o.p | hp  | o?  |     |            |           |     |     |       |                  |          |      |     |      |       |        |         |    |   |   |   |   |     |     | ł   | P   | Q  | τô |    | £_≡ |     | æ  | - 0  |       |      | •• |
|              |     |           |         |       |       |   |    |    |      |       |      |      |     |    |     | ÷   | Cr  | ea  | r ui | nr | nu | ue   | evo | 0 1 | usu | uar | N<br>rio y | ue<br>/ c | va  | a o | cu    | <b>en</b><br>eña | ta<br>pa | ıra  | ac  | ceo  | der a | al s   | iste    | ma |   |   |   |   |     |     |     |     |    |    |    |     |     |    | Cole | apsar | lodo |    |
|              |     | Nombre    | de usi  | ario* |       |   |    |    |      |       |      |      |     |    |     |     |     |     |      |    |    |      |     |     |     |     |            |           |     |     |       |                  |          |      |     |      |       |        |         |    |   |   |   |   |     |     |     |     |    |    |    |     |     |    |      |       |      |    |
|              |     | (         | Contra  | eña*  |       |   |    |    |      |       |      |      |     |    |     |     |     |     |      |    |    |      |     |     |     |     |            |           |     |     |       |                  |          |      |     |      |       |        |         |    |   |   |   |   |     |     |     |     |    |    |    |     |     |    |      |       |      |    |
|              |     |           |         |       |       |   |    |    |      |       |      |      |     |    |     |     |     |     | Ŧ    | P  | 0  | or 1 | far | vo  | or, | esc | crib       | aa        | alg | un  | 105   | s da             | ito      | 5 S  | ob  | re ı | uste  | d      |         |    |   |   |   | ſ | Pc  | or  | fa  | avo | or | re | eg | ist | tra | ar | 1    |       |      |    |
|              |     | Direcció  | n de co | rreo* |       |   |    |    |      |       |      |      |     |    |     |     |     |     |      |    |    |      |     |     |     |     |            |           |     |     |       |                  |          |      |     |      |       |        |         |    |   |   |   |   | lo  | S   |     |     |    |    |    | da  | to  | S  | L    |       |      |    |
|              |     | Correo    | (de nu  | evo)* |       |   |    |    |      |       |      |      |     |    |     |     |     |     |      |    |    |      |     |     |     |     |            |           |     |     |       |                  |          |      |     |      |       |        |         |    |   |   |   |   | so  | lic | ita | ad  | os | y  | '  | ha  | C   | er | L    |       |      |    |
|              |     |           | Nor     | nbre* |       |   |    |    |      |       |      |      |     |    |     |     |     |     |      |    |    |      |     |     |     |     |            |           |     |     |       |                  |          |      |     |      |       |        |         |    |   |   |   | Т | cli | с   | e   | en  | (  | el |    | 00  | tć  | 'n | L    |       |      |    |
|              |     |           | Apellic | o(s)* |       |   |    |    |      |       |      |      |     |    |     |     |     |     |      |    |    |      |     |     |     |     |            |           |     |     |       |                  |          |      |     |      |       |        |         |    |   |   |   |   | "   | re  | ar  | C   | ue | nt | a' | -   |     |    |      |       |      |    |
|              |     |           | с       | udad  |       |   |    |    |      |       |      |      |     |    |     |     |     |     |      |    |    |      |     |     |     |     |            |           |     |     |       |                  |          |      |     |      |       |        |         |    | _ | / | _ |   |     |     |     |     |    |    |    |     |     |    |      |       |      |    |
|              |     |           |         | País  |       |   |    |    |      |       |      |      |     |    |     |     |     |     |      |    |    |      |     |     |     |     |            |           |     | Se  | lecc  | lione            | su j     | país |     |      | /     | /      | -       |    |   |   |   |   |     |     |     |     |    |    |    |     |     |    |      |       |      |    |
|              |     |           |         |       |       |   |    |    |      |       |      |      |     |    |     |     |     |     |      |    |    |      |     |     |     |     |            |           |     |     | 1     | Cr               | sar o    | uer  | nta |      | Cance | slar   |         |    |   |   |   |   |     |     |     |     |    |    |    |     |     |    |      |       |      |    |
|              |     |           |         |       |       |   |    |    |      |       |      |      | _   |    |     |     |     |     |      |    |    |      |     |     |     |     |            |           |     | En  | n est | te for           | mul      | ario | hay | cam  | pos o | obliga | atorios | •  |   |   |   |   |     |     |     |     |    |    |    |     |     |    |      |       |      |    |

5. En su correo recibirá el siguiente mensaje

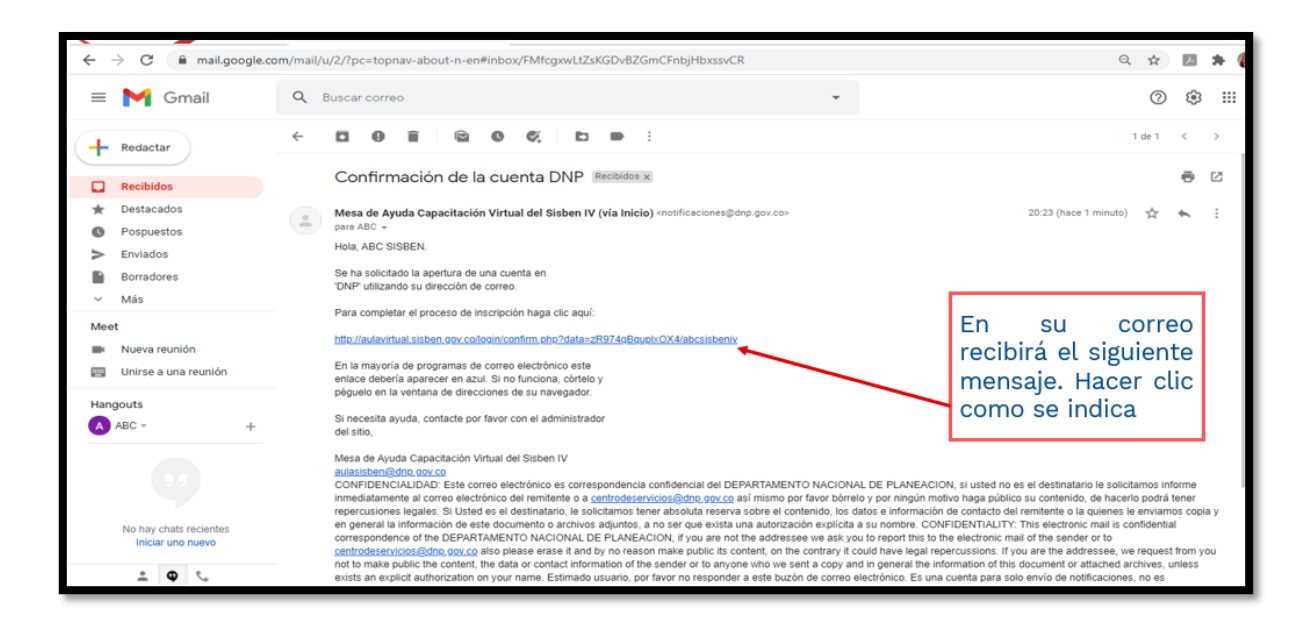

6. Cuando acceda la plataforma le presenta la siguiente pantalla para que realice el curso.

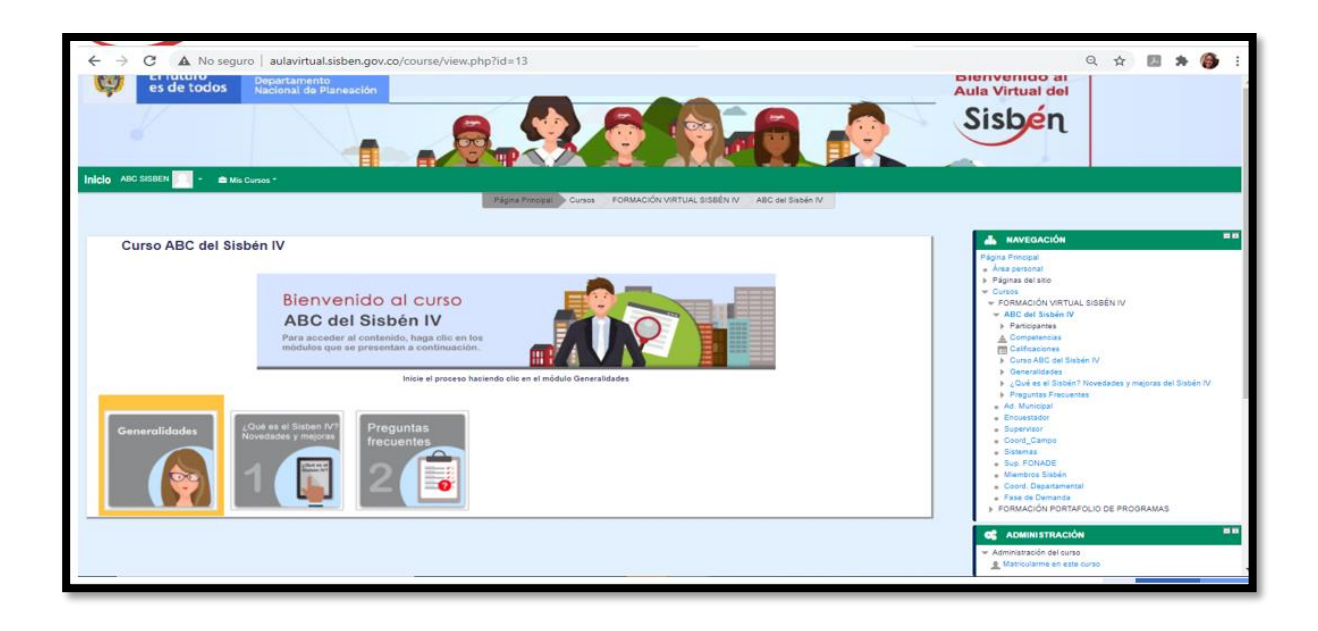